# Tabellen erstellen, Daten bearbeiten

 Öffne die Datenbank *euro2012* und erstelle eine neue Tabelle. Setze den Primärschlüssel auf das Feld *ID-Nr* und speichere die Tabelle unter dem Namen *Gruppen* ab.

| Feldname | Felddatentyp  | Feldgröße, Format |  |
|----------|---------------|-------------------|--|
| ID-Nr    | Autowert      |                   |  |
| Staat    | (Kurzer) Text | 30                |  |
| Gruppe   | (Kurzer) Text | 10                |  |

2. Gib folgende Datensätze ein (ID-Nr wird automatisch eingetragen!):

| ID-Nr | Staat        | Gruppe | ID-Nr | Staat      | Gruppe |
|-------|--------------|--------|-------|------------|--------|
| 1     | Polen        | А      | 9     | Spanien    | С      |
| 2     | Griechenland | А      | 10    | Italien    | С      |
| 3     | Russland     | А      | 11    | Irland     | С      |
| 4     | Tschechien   | А      | 12    | Kroatien   | С      |
| 5     | Niederlande  | В      | 13    | Ukraine    | D      |
| 6     | Dänemark     | В      | 14    | Schweden   | D      |
| 7     | Deutschland  | В      | 15    | Frankreich | D      |
| 8     | Portugal     | В      | 16    | England    | D      |

- 3. Sortiere die Tabelle aufsteigend nach dem Feld Staat und schließe das Tabellenfenster.
- 4. Rumänien ist leider nicht dabei Lösche die Tabelle Rumänien.
- 5. Öffne die Tabelle **Österreich** und navigiere zum Datensatz 12. Füge den Vornamen **Christoph** ein.
- 6. Verschiebe in der Tabelle *Portugal* in der Entwurfsansicht die Zeile *Vorname* vor das Feld *Name.*
- 7. Öffne die Tabelle *Portugal* und drucke die ersten 3 Datensätze aus.
- 8. Öffne die Tabelle **Position** und lege für das Feld **Kategorie** folgende **Gültigkeitsregel** fest: Für die Kategorie muss **kleiner als 5** gelten. (*Entwurfsansicht*!)
- 9. Füge in der Tabelle **Österreich** ein neues Feld mit dem Feldnamen **Nationalität** (*Text*) an der letzten Stelle ein.
- 10. Lege in der Tabelle *Österreich* für das Feld Nationalität eine Gültigkeitsregel fest, die nur den Eintrag "*A*" zulässt und ergänze dann die ersten 5 Datensätze mit "A".
- 11. Vergib in der Tabelle *Frankreich* für das Feld *Position* einen *Index*, der Duplikate erlaubt.
- 12. Suche in der Tabelle Frankreich nach dem Vornamen Jean und ersetze diesen durch Franck.
- 13. Ergänze den Namen der Tabelle SC-Golling U15 mit dem Text -noch nicht dabei.

# Abfragen

- 14. Erstelle eine Abfrage über der Tabelle Österreich, die alle Daten der Teamspieler anzeigt, welche in den Jahren 1985 bis 1988 geboren sind (*zwischen 1985 und 1988*). Sortiere die Daten absteigend nach dem Geburtsjahr. Speichere diese Abfrage unter dem Namen Österreich 1985\_ bis\_1988.
- 15. Verändere die *Abfrage Barcelona* so, dass nur mehr Spieler mit der *Position 3* angezeigt werden. Sortiere diese Abfrage aufsteigend nach dem Namen und speichere die Änderungen.

- 16. Führe eine Abfrage über der Tabelle **Österreich** durch, sodass nur Spieler vom Verein **RB Salzburg** angezeigt werden. Speichere diese Abfrage unter dem Namen **Salzburg**.
- 17. Verändere die *Abfrage Frankreich\_Vereine* so, dass alle Spieler der Vereine *Chelsea* oder *Barcelona* angezeigt werden
- 18. Verändere die *Abfrage Nicht\_Rapid* so, dass nur mehr Spieler angezeigt werden, die *nicht* zum Verein *Rapid* gehören.

## Formulare

- 19. Erstelle ein *Formular* (einspaltig) zur *Tabelle Spanien*. Speichere dieses Formular mit dem Namen *Spanien* und führe in der Entwurfsansicht folgende Veränderungen durch:
  - a. Füge im Formularkopf die Überschrift "Spanien amtierender Welt- und Europameister" in roter Schrift, Schriftgröße 14 pt. ein.
  - b. Füge die Grafik *flagge\_spanien* am rechten Formularrand ein.
  - c. Lasse das Feld *Name* in roter Schrift und fett gedruckt anzeigen.
- 20. Verändere das Seitenlayout im *Formular* **Schweden** auf **Querformat** und **alle Seitenränder** auf **30**.

# Beziehungen, Abfragen

- 21. Erstelle eine 1:n Beziehung zwischen den Tabellen Österreich und Position. Verwende das Feld Nr aus der Tabelle Österreich und das Feld Kategorie aus der Tabelle Position. Aktiviere die referentielle Integrität für dieser Beziehung.
- 22. Erstelle eine Abfrage über die Tabellen **Österreich** und **Position** unter der Verwendung der Felder **Name** und **Vorname** aus der Tabelle Österreich und **Position** aus der Tabelle Position. Speichere diese Abfrage unter dem Namen **oesterreich\_position**.
- 23. Lösche die Beziehung zwischen den Tabellen Griechenland und Österreich.

#### Filter

24. Öffne die Tabelle Deutschland. Wende einen auswahlbasierten Filter an, mit dem alle Spieler des Vereins Bayern München angezeigt werden. Anzahl der gefundenen Datensätze: ......

Anzani der gerundenen Datensatze. .....

25. Öffne die Tabelle *Portugal*. Wende einen *formularbasierten Filter* auf den Verein *Real Madrid* an. Anzahl der gefundenen Datensätze ......

# Berichte

- 26. Ändere im Bericht *Italien* die Überschrift auf *Italien Weltmeister 2006* und schiebe diese etwa in die Mitte.
- 27. Kopiere diese Überschrift in den Berichtsfuß und verändere die Schriftgröße auf 14pt.
- 28. Lösche im Seitenfuß die Seitenanzahl, schiebe das Datum an den rechten Rand.
- 29. Erstelle einen **Bericht** über der Tabelle **Kroatien**, gruppiert nach Position, aufsteigend sortiert nach Name. Lasse im Seitenfuß das aktuelle Datum und die Seitenanzahlen NICHT anzeigen.
- 30. Erstelle einen *Bericht* über die *Tabelle Spielstätten.* Verwende dafür alle die Felder. Lasse den *Mittelwert* berechnen. (*Zusammenfassungsoptionen*). Speichere den Bericht unter dem Namen *Zuschauer\_ Mittelwert*.
- 31. Erstelle einen weiteren **Bericht** über die **Tabelle Spielstätten.** Verwende dafür alle Felder. Lasse die **Summe** berechnen. (Zusammenfassungsoptionen). Speichere den Bericht unter dem Namen **Spielstätten\_ Summe.**